# « XF15 »

#### 部屋線の編集に対応

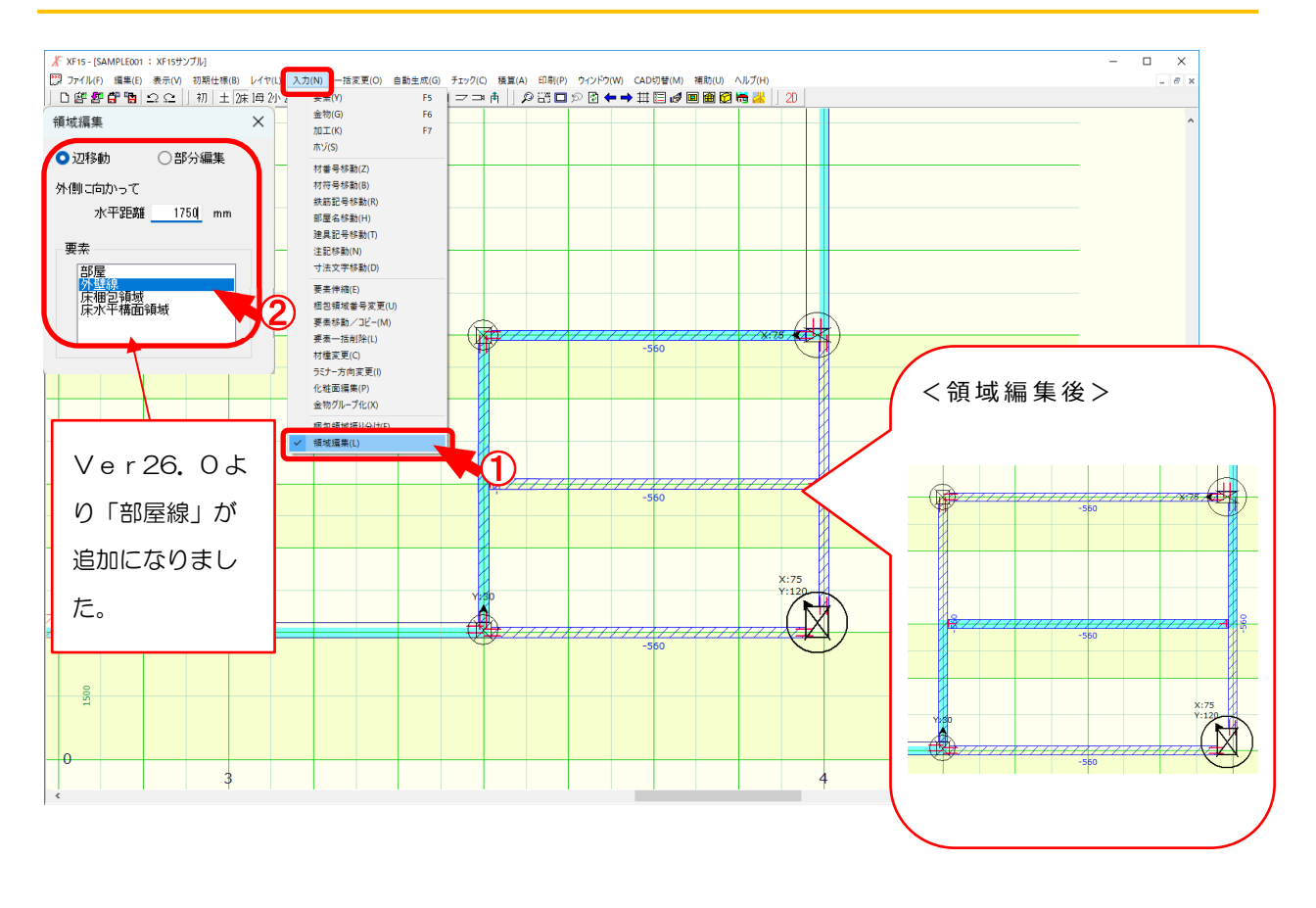

### 入力一領域編集では、梱包領域や屋根、部屋等の領域線を移動し、形状を変更します。

- 1 〔入力 領域編集〕をクリックします。
- ②「領域編集」の画面が表示されます。
  「辺移動」か「部分編集」を選択します。
  ・水平距離:基準となる位置からの移動距離を直接入力で設定します。

+数値を入力すると、基準となる位置から建物外側に向かって数値分伸びます。

- 数値を入力すると、基準となる位置から建物内側に向かって数値分縮みます。

・要素:領域を編集する要素を選択します。

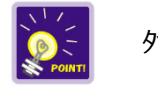

外壁線、梱包領域、地回線、屋根線、部屋線の領域を編集することができます。

1

### 部屋線の編集に対応

#### <辺移動>

「領域編集」の画面で、「辺移動」を選択します。

水平距離を設定し、「要素」で編集する要素を選択します。

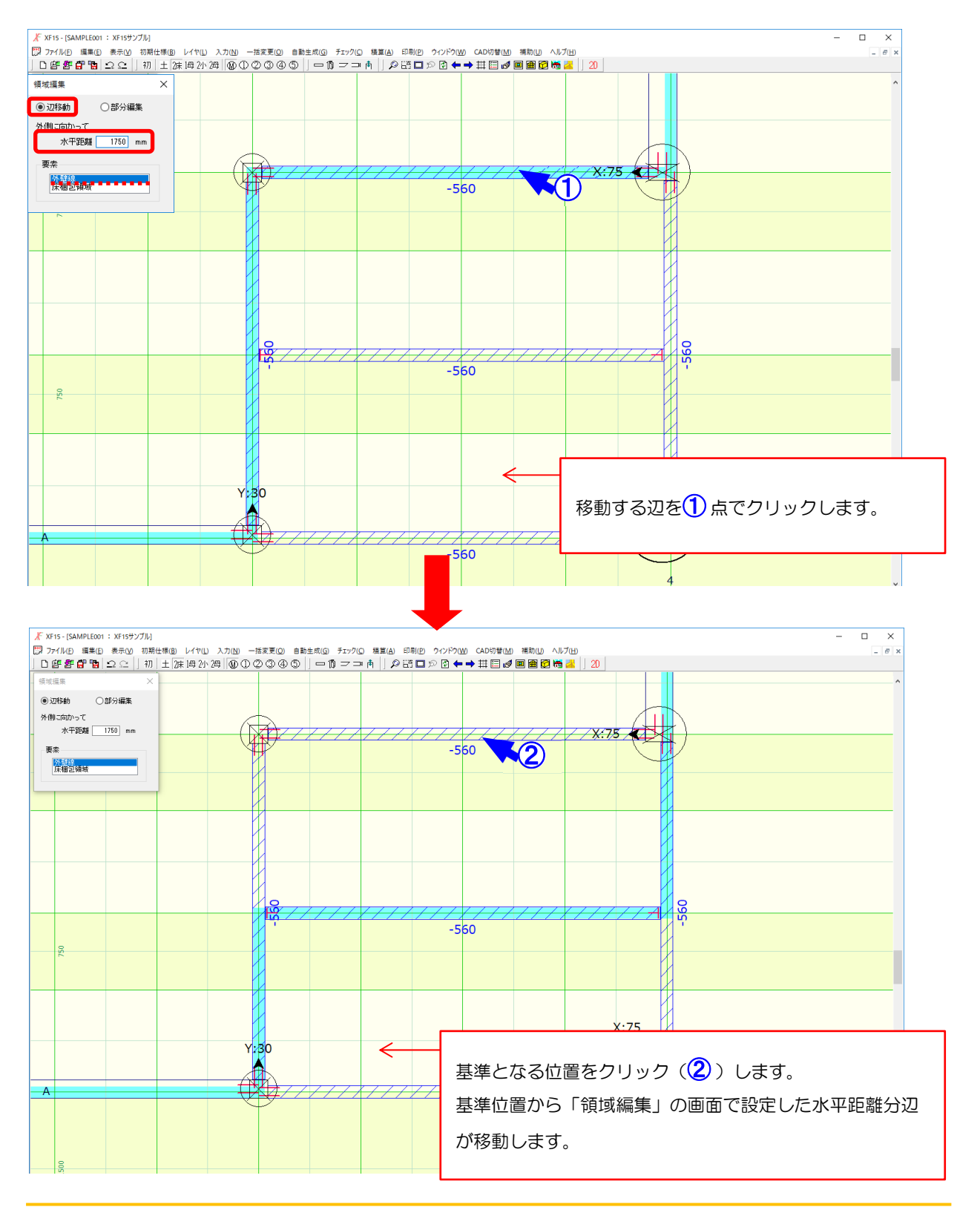

### 部屋線の編集に対応

#### <部分編集>

「領域編集」の画面で、「部分編集」を選択します。

水平距離を設定し、「要素」で編集する要素を選択します。

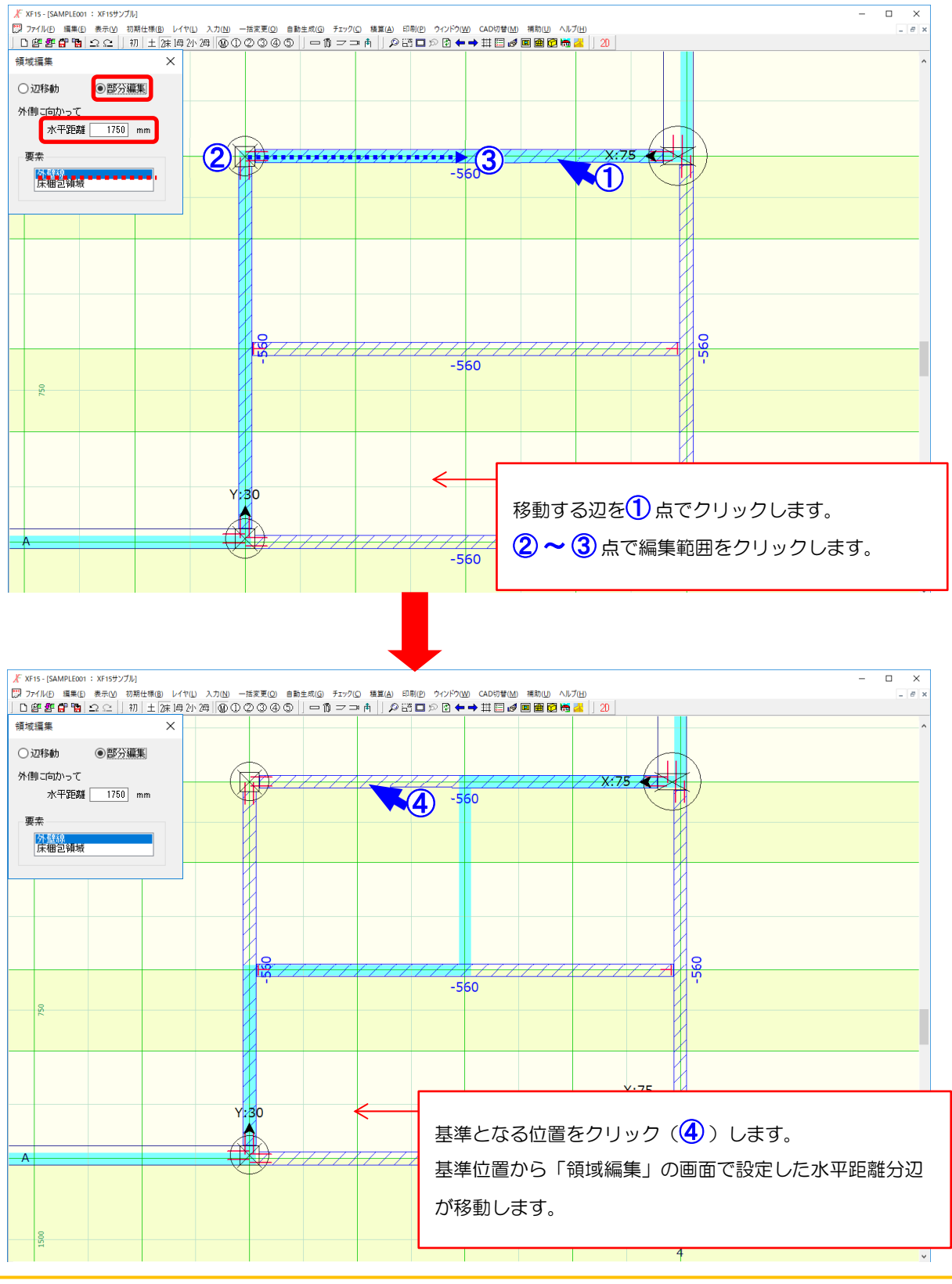

## 部屋線の編集に対応

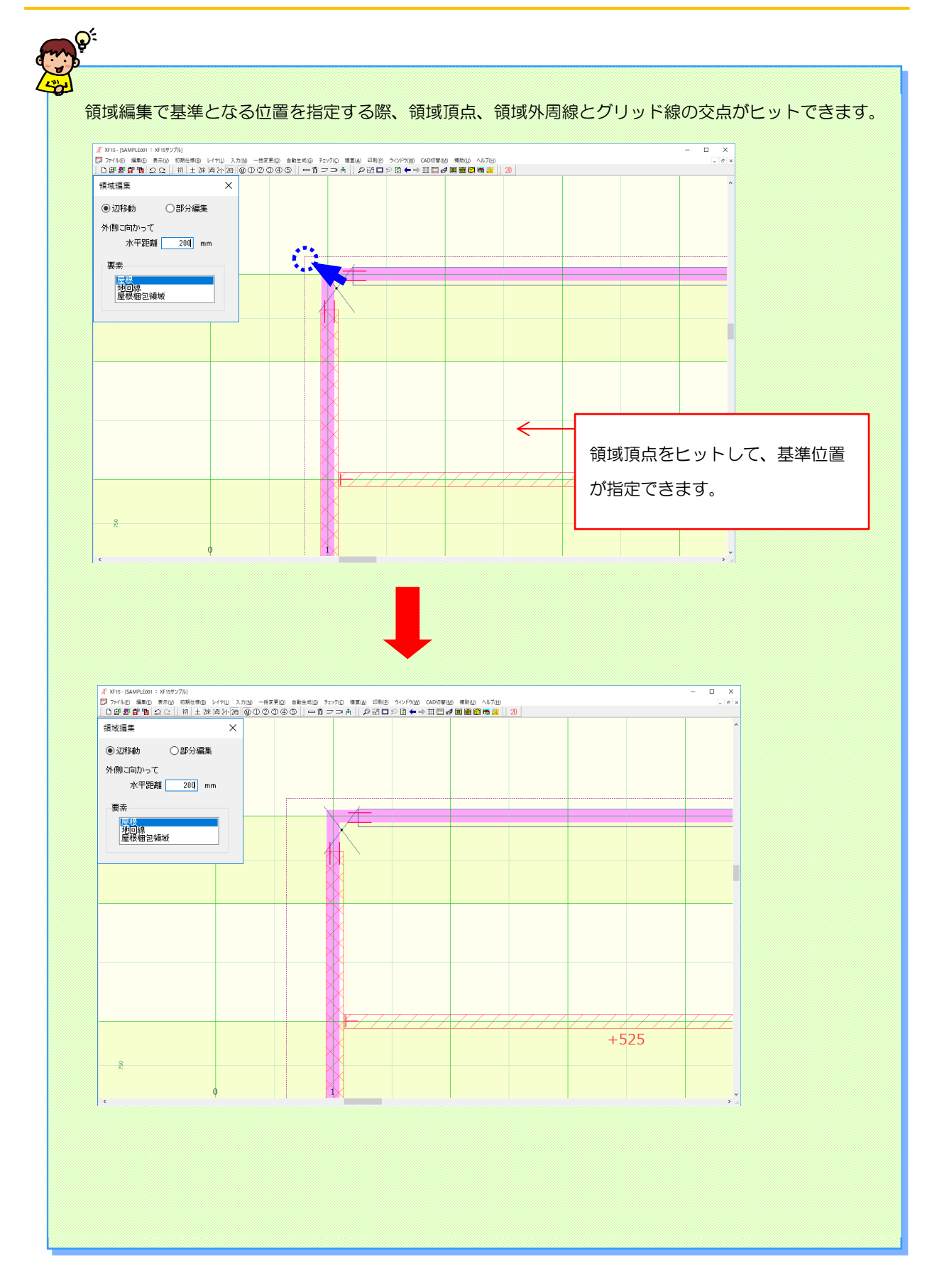